## 令和6年度 埼玉県登録販売者試験 出願方法

# 目次

| 1 出願(5月20日(月)~5月31日(金))                    | 2  |
|--------------------------------------------|----|
| 1)埼玉県電子申請・届出サービスのページで出願申込                  | 2  |
| 2) 受験手数料(15,000円)の支払い(受験料支払期限 令和6年6月7日(金)) | 6  |
| ●共通                                        | 6  |
| ●クレジットカード決済                                | 7  |
| ●ペイジー決済(インターネットバンキング)                      | 11 |
| ●ペイジー決済(金融機関 ATM)                          | 12 |
| 3)受験票データの交付                                | 12 |
| 4)受験日当日                                    |    |

| 出願期間    | 令和6年5月20日 | 3(月) | 8:30 ~ 5月31日 | 3(金)23:59 |
|---------|-----------|------|--------------|-----------|
| 受験料支払期限 | 令和6年6月 7日 | 1(金) |              |           |

- 1 出願(5月20日(月)~5月31日(金))
  - ※ 出願をするには、埼玉県電子申請・届出サービスの利用者登録が必要となります。利用者登録
     <u>をしてから、以下の手続きを行ってください。登録方法は、操作マニュアル(https://apply.e</u>
     <u>-tumo.jp/help/PREFST/)</u>を御確認ください。
- 1) 埼玉県電子申請・届出サービスのページで出願申込

埼玉県電子申請・届出サービスの<u>所定のページ</u>で、必要な事項を入力し、申し込む。申込ページ のリンクは、保健医療政策課の「令和6年度登録販売者試験の御案内」のページに掲載していま す。

① 申込ページのリンクに移動したら、手続き名と受付期間を確認し、「利用者 ID」と「パスワード」を入力して、ログインをしてください。

| 手続き名                                                                                                    |                                   |                                    |         |         |
|----------------------------------------------------------------------------------------------------|-----------------------------------|------------------------------------|---------|---------|
| 受付時期                                                                                                    |                                   |                                    |         |         |
|                                                                                                    | 利用者登録せずに                          | 申し込む方はこちら>                         | 利用者登録され | 10万はこちら |
|                                                                                                    | 81.0±                             |                                    |         |         |
| 町戸利田基際の転換さ                                                                                                    | 40703/3                           |                                    |         |         |
| 既に利用者登録がお済<br>利用者IDを入力してく                                                                                                    | ください                              |                                    |         |         |
| 既に利用者登録がお滞<br>利用者IDを入力してく                                                                                                    | ください                              |                                    |         |         |
| 既に利用者登録がお済<br>利用者IDを入力してく                                                                                                    | ください                              | ]                                  |         |         |
| 既に利用者登録がお済<br>利用者IDを入力してく<br>「「「「」」」。                                                                                                    | ください                              | ]                                  |         |         |
| 既に利用者登録がお済<br>利用者IDを入力してく<br>のののです。<br>ののののでは、<br>ののののでは、<br>のののでは、<br>のののでは、<br>のののでは、<br>のののでは、<br>のののでは、<br>のののでは、<br>のののでは、<br>のののでは、<br>のののでは、<br>のののでは、<br>のののでは、<br>のののでは、<br>のののでは、<br>のののでは、<br>のののでは、<br>のののでは、<br>のののでは、<br>のののでは、<br>のののでは、<br>ののののでは、<br>のののでは、<br>のののでは、<br>のののでは、<br>のののでは、<br>のののでは、<br>のののでは、<br>のののでは、<br>のののでは、<br>のののでは、<br>のののでは、<br>のののでは、<br>のののでは、<br>のののでは、<br>のののでは、<br>ののでは、<br>ののでは、<br>のののでは、<br>ののでは、<br>ののでは、<br>ののでは、<br>ののでのでは、<br>ののでのでは、<br>ののでのでは、<br>ののでのでは、<br>ののでのでは、<br>ののでのでは、<br>ののでのでは、<br>ののでのでは、<br>ののでのでは、<br>ののでのでは、<br>ののでのでは、<br>ののでのでは、<br>ののでのでは、<br>ののでのでは、<br>ののでのでは、<br>ののでのでは、<br>ののでのでいたいで、<br>ののでのでいたいで、<br>ののでのでいたいで、<br>ののでのでいたいで、<br>ののでのでいたいで、<br>ののでのでいたいで、<br>ののでのでいたいで、<br>ののでのでいたいで、<br>ののでのでいたいで、<br>ののでのでのでいたいで、<br>ののでのでのででいたいで、<br>ののでのでのでいたいででいたいで、<br>ののでのでいたいで、<br>ののでのででいたいで、<br>ののでのででいたいででいたいででいたいででいたいでででいたいででいたいででいた | ください                              |                                    |         |         |
| 既に利用者登録がお済<br>利用者IDを入力してく<br>の<br>の<br>パスワードを入力して<br>・・・・・・・・・・・・・・・・・・・・・・・・・・・・・・・・・・・・                                                                                                    | ください<br>てください<br>合は、ログイン後、利用者情報の; | ]<br>]<br></td <td></td> <td></td> |         |         |

| ② 于続さの内谷を帷認した俊に、「回息9る」をクリツ |
|----------------------------|
|----------------------------|

|                                | 手続                                        | き申込                                        |         |  |
|--------------------------------|-------------------------------------------|--------------------------------------------|---------|--|
| Q FREBRETS                     | メールアドレスの確認                                | ○ 内容を入力する                                  | 4.      |  |
| 手続き説明                          |                                           |                                            |         |  |
|                                | 下記の内容を必す                                  | 「お読みください。                                  |         |  |
| ※添付ファイルは一度パソコンに                | に保存してから開くようにしてください                        | ۱.,                                        | <u></u> |  |
| 手続き名                           |                                           |                                            |         |  |
| 12.00                          |                                           |                                            |         |  |
| 受付時期                           |                                           |                                            |         |  |
| 問い合わせ先                         |                                           |                                            |         |  |
| 電話番号                           |                                           |                                            |         |  |
| FAX推导                          |                                           |                                            |         |  |
| メールアドレス                        |                                           |                                            |         |  |
| #05.0_875                      |                                           |                                            |         |  |
| 1/11                           |                                           |                                            |         |  |
|                                |                                           |                                            |         |  |
| <利用规約>                         |                                           |                                            |         |  |
| 利用規約の内容                        |                                           |                                            |         |  |
| t                              |                                           |                                            |         |  |
| 「同意する」ボタンをクリッ<br>登録した情報は当サービス内 | クすることにより、この説明に同う<br>でのみ利用するものであり、他への      | 意いただけたものとみなします。<br>の転用・関示は一切行いません。         |         |  |
|                                | 上記をご理解いただけました                             | ら、同意して進んでください。                             |         |  |
|                                | 受付時期は 2021年3月1日0時00分<br>「申込む」ボタンを押す時、上記の時 | ~ 2021年4月30日23時59分 です<br>期限をすぎていると申込ができません | •       |  |
| 0                              | < 一覧へ戻る                                   | 同意する                                       | >       |  |

③「申込画面」が表示され、利用者登録している情報が表示されます。必要な項目を入力し、写 真・ファイルを貼付して、ページ下の「確認へ進む」をクリックしてください。※添付方法は下記 参照

| 申込 手続き画面                           |  |
|------------------------------------|--|
| 選択中の手続き名:<br>問合せ先 <b>+開く</b>       |  |
| 申込者情報                              |  |
| 氏名《必须》                             |  |
| 氏 名                                |  |
| 氏名(フリガナ) 82 8                      |  |
| <b>全角カタカナで入力してください。</b><br>氏名名     |  |
| ~ 中略 ~                             |  |
| 署名 必須                              |  |
| 記載内容が事実と異なる場合は、受験申込等が無効になる場合があります。 |  |
| 記載した内容は、歩天と相逆ありません。                |  |
| 確認へ進む >                            |  |

※ 添付方法

「ファイルの選択」をクリックして、保存してある写真・ファイルを選択して添付してください。また、スマートフォンで申し込みの場合、写真については、「ファイルの選択」をタップした際の選択肢から撮影したものを使用することでも提出できます。

| 必須                           | (* BK                          | ×                                       |
|------------------------------|--------------------------------|-----------------------------------------|
|                              | ← → × ↑ → PC → ダウンロード → ダウンロード | ✓ 8 ダウンロードの技術                           |
|                              | 整理 ▼ 新しいフォルダー                  | 81 - 🔳 👔                                |
| $\frown$                     | > ★ クイック アクセス 名前 ^             | 更新日時 種類 サイズ                             |
| ファイルの選択、ファイルが選択されていません<br>刷除 | > ■ F20+>7                     | 2021/11/24 10:15 Adobe Acrobat D., 90 K |
|                              | く<br>ファイル名(N): 戸路.pdf          | >                                       |
|                              |                                | 聞く(O) キャンセル                             |

④ 申込者情報を確認し、「申込む」をクリックしてください。

| テスト2】令和 年度 埼玉 | 県 試験 受験申込                                         |  |
|---------------|---------------------------------------------------|--|
| 申込者情報         |                                                   |  |
| 氏名            | 埼玉三郎                                              |  |
| 氏名(フリガナ)      | サイタマサブロウ                                          |  |
|               | (中略)                                              |  |
| 納付情報          |                                                   |  |
| 納付方法          | クレジットカードまたはPay-easy(ペイジー)でお支払い                    |  |
| 納付額           | - 納付方法は、 Pay-easy、 クレジットカード から選択できます。<br>¥15, 000 |  |
| 申込年月日         |                                                   |  |
| 著名            | 記載した内容は、事実と相違ありません。                               |  |

⑤「申込内容照会」の「申込詳細」から、受験料を支払ってください。

| 申込完了                                                              |                                                             |                    | 手続き画面                     | 7                      |
|-------------------------------------------------------------------|-------------------------------------------------------------|--------------------|---------------------------|------------------------|
| 【!重要! 受験料を納付して<br>申込を受け付けました。<br>申込いただいたメールアドレフ<br>この後、埼玉県が受験料の納付 | こください】<br>スに、申込完了通知メールをお送りしました。<br>すと申込内容を確認し、不備等が無ければ、受    | 理手続きを進めます。         |                           |                        |
| 下記リンク先へアクセスし、受<br>納付期限は、<br>一句玉県電子申請・届出サート                        | 2験料の一一円を忘れずに納付してください。<br>です。納付期限を過ぎた場合、受験ができな。<br>ごス 申込内容照会 | 、なりますので、注意         | <br>この URL にアク<br>験料を支払って | 7セスし、<br>こください         |
| nttps://                                                          | 下記の整理番号 を記載したメールを送                                          | 信しました。             |                           |                        |
| د                                                                 | <ールアドレスが誤っていたり、フィルタ等を<br>メールが届かない可能性がござい                    | 設定されている場合、<br>います。 |                           |                        |
| 整理番号                                                              | 094437827560                                                | 受験料支払其<br>  ※ 必ず期限 | 月限6月7日(金<br>までにお支払し       | <sup>え)</sup><br>いください |
| 整理番号 は、今後申込状<br>申込状況は、利用者ログ 1                                     | 兄を確認する際に必要となる大切な番号<br>インを行い 申込 内容照会から確認してす                  | です。<br>さい。         |                           |                        |
| なお、内容に不備がある場                                                      | <b>合は別途メール、または、お電話にて</b>                                    | ご連絡を差し上げる事         | があります。                    |                        |
| 続いてアンケートにご協力                                                      | D頂ける場合は下記「アンケートに回答                                          | する」からアンケートに        | こご回答ください。                 |                        |
|                                                                   | 申込 内容照会の申込詳細から、納付手続きを<br>納付確認が取れ次第、審査を開始し                   | 進めてください。<br>,ます。   |                           |                        |
| <                                                                 | -覧へ戻る ア                                                     | ンケートに回答する          | >                         |                        |

2) 受験手数料(15,000円)の支払い(受験料支払期限 令和6年6月7日(金)) <u>電子申請・届出サービスにログインし</u>、「申込内容照会ページ」から受験手数料を支払ってください。受験手数料支払い期限は令和6年6月7日(金)です。支払い期限を過ぎてからのお支払いは、いかなる場合であっても受付できません。必ず支払期限までに支払ってください。

| 【支払方法】                | 6  |
|-----------------------|----|
| ●宍週                   | 7  |
| ●ペイジー決済(インターネットバンキング) | 11 |
| ●ペイジー決済(金融機関 ATM)     | 12 |

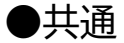

755397364397

<u>電子申請・届出サービスにログインし</u>、「申込内容照会」の「<u>申込詳細</u>」からアクセスしてください。

- ※「申込詳細」の確認方法は、操作マニュアル(<u>https://apply.e-tumo.jp/help/PREFST/</u>) を御確認ください。
- 注)スマートフォンの場合は、画面右上「メニュー」から、「ログイン」が表示されます。

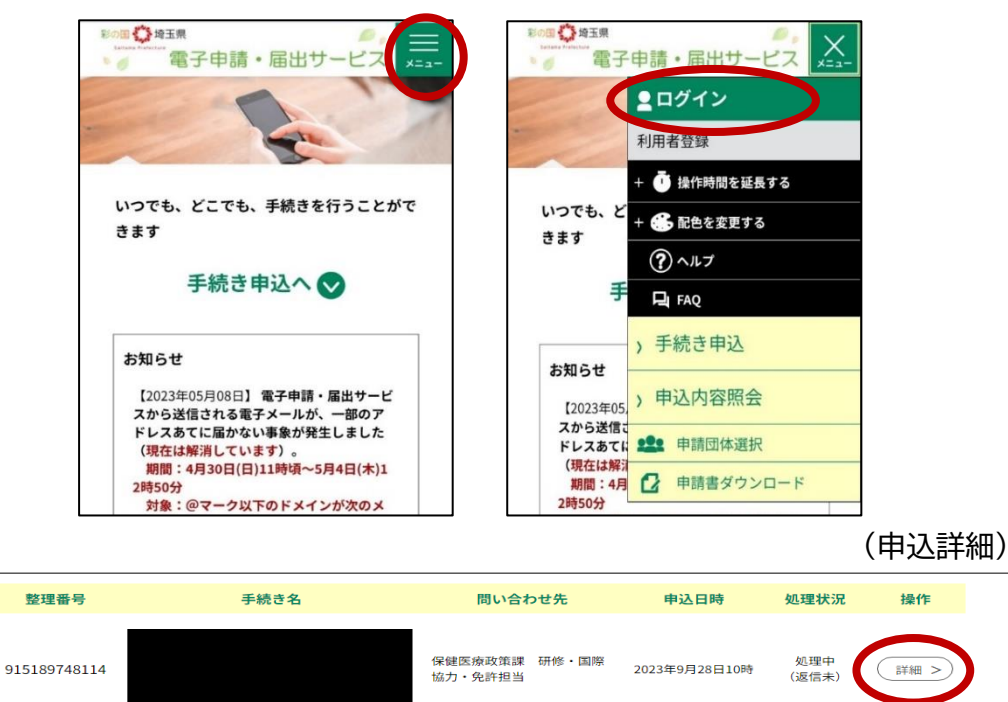

保健医療政策課 研修・国際 協力・免許担当

2023年9月14日8時

処理待ち

(詳細>)

### ●クレジットカード決済

① 「申込内容照会ページ」の下部にある、【Omni Payment Gateway(NTT データ決済代行) でお支払い】をクリックしてください。

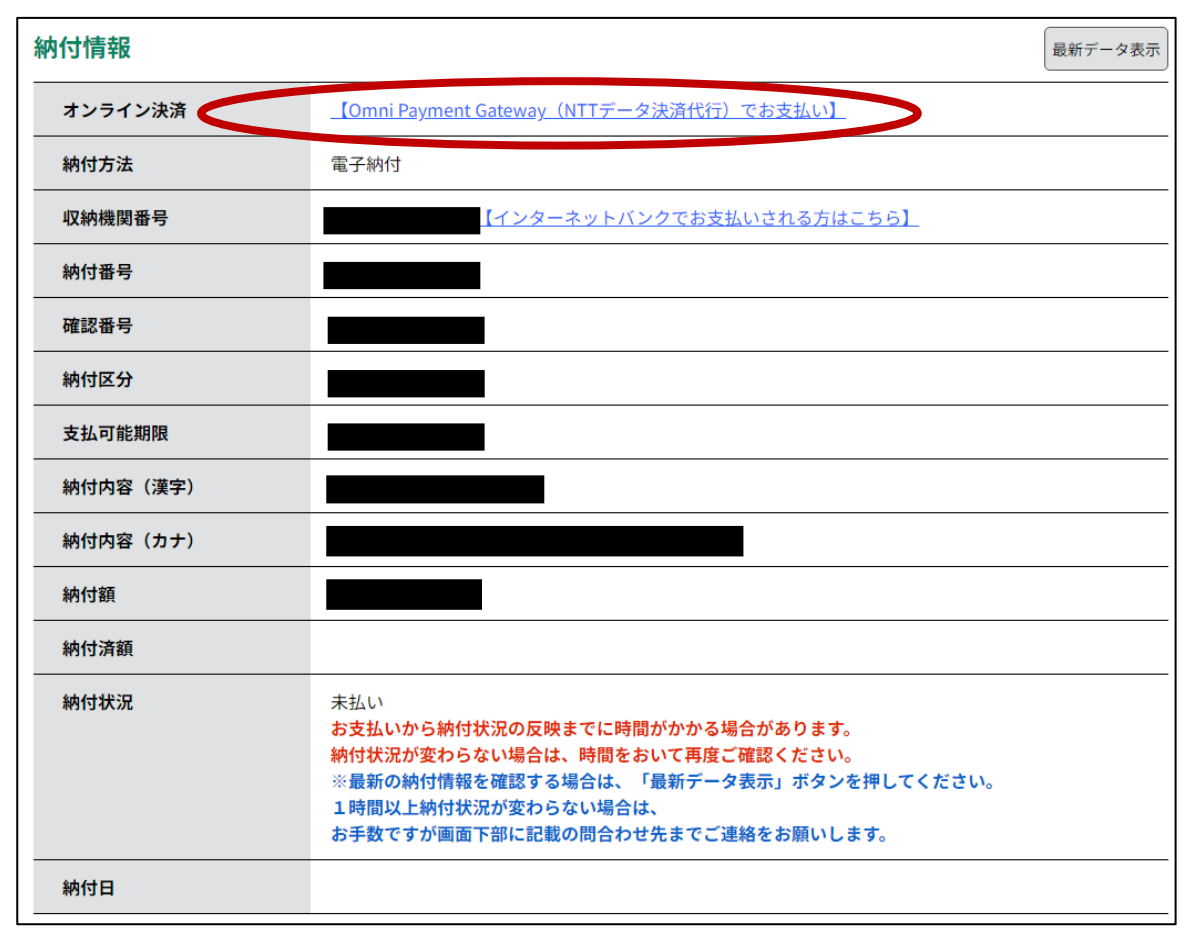

② 支払方法を選択し、「支払へ進む」をクリックしてください。

| 申込内容照会                                                                                                    |
|----------------------------------------------------------------------------------------------------|
| 決済方法選択                                                                                                    |
| ● クレジットカード                                                                                                    |
| <同意事項>                                                                                                    |
| <ul> <li>住所:〒150-0044 東京都渋谷区円山町19-1 渋谷プライムプラザ</li> <li>お問い合わせ先:etumopayment@kits.nttdata.co.jp</li> <li>✓ 同意する</li> </ul> |
| プライバシーポリシーについては <u>こちら(NTTデータ決済代行サイト)</u>                                                                                 |
| 上記の内容をご確認の上、ご同意いただける場合<br>「同意する」にチェックをして、「支払へ進む」をクリックしてください。                                                              |
| <                                                                                                    |

③ クレジットカード情報を入力し、「確認へ進む」をクリックしてください。

|               | 申込内容照会                      |
|---------------|-----------------------------|
| クレジットカー       | - ド情報入力                     |
| 納付内容          |                             |
| 納付金額          |                             |
| カード番号 💋       |                             |
| ハイフン(-)抜きで数字( | のみご記入ください。                  |
|               |                             |
| 有効期限 必須       |                             |
| 月/            | 年                           |
| セキュリティコ       | コードの変                       |
|               |                             |
|               | <     選択へ戻る     確認へ進む     > |

④「支払う」をクリックすると、支払い手続きが完了します。

|               | 申込内容照会               |
|---------------|----------------------|
| 決済確認          |                      |
|               | 以下の内容でお支払いしてよろしいですか? |
| 納付内容          |                      |
| 納付金額          |                      |
| クレジットカード情報    |                      |
| カード番号<br>有効期限 |                      |
| (             | 、 入力へ戻る 支払う >        |

⑤ 支払いが完了した旨のメッセージを確認してください。

|      | 申込内容照会     |  |
|------|------------|--|
| 決済完了 |            |  |
|      | 決済が完了しました。 |  |
|      | (< 詳細へ戻る   |  |

#### ⑥「申込内容照会ページ」で、「お支払いが完了しています」という表記を確認してください。

| 申込詳細           |               |         |
|----------------|---------------|---------|
| 申込内容を確認してください。 |               |         |
| 手続き名           |               |         |
| 整理番号           |               |         |
| 処理状況           | 処理待ち          |         |
| 処理履歴           |               |         |
| 納付情報           |               | 最新データ表示 |
| オンライン決済        | お支払いが完了しています。 |         |
| 支払可能期限         |               |         |
| 納付額            |               |         |
| 納付済額           |               |         |
| 納付状況           | 支払済           |         |
| 納付日            |               |         |

## 納付情報の項目の、「納付状況」に「支払済」と書かれていれば、 申込はすべて終了しています。 受験票データの交付をお待ちください。

### ●ペイジー決済(インターネットバンキング)

【インターネットバンクでお支払いされる方はこちら】をクリックすると、《支払金融機関一覧》が 表示されます。インターネットバンキングが利用可能な金融機関をクリックします。選択した金融機 関の《Pay-easy(ペイジー)画面》が表示されますので、インターネットバンキングで支払いを行っ てください。

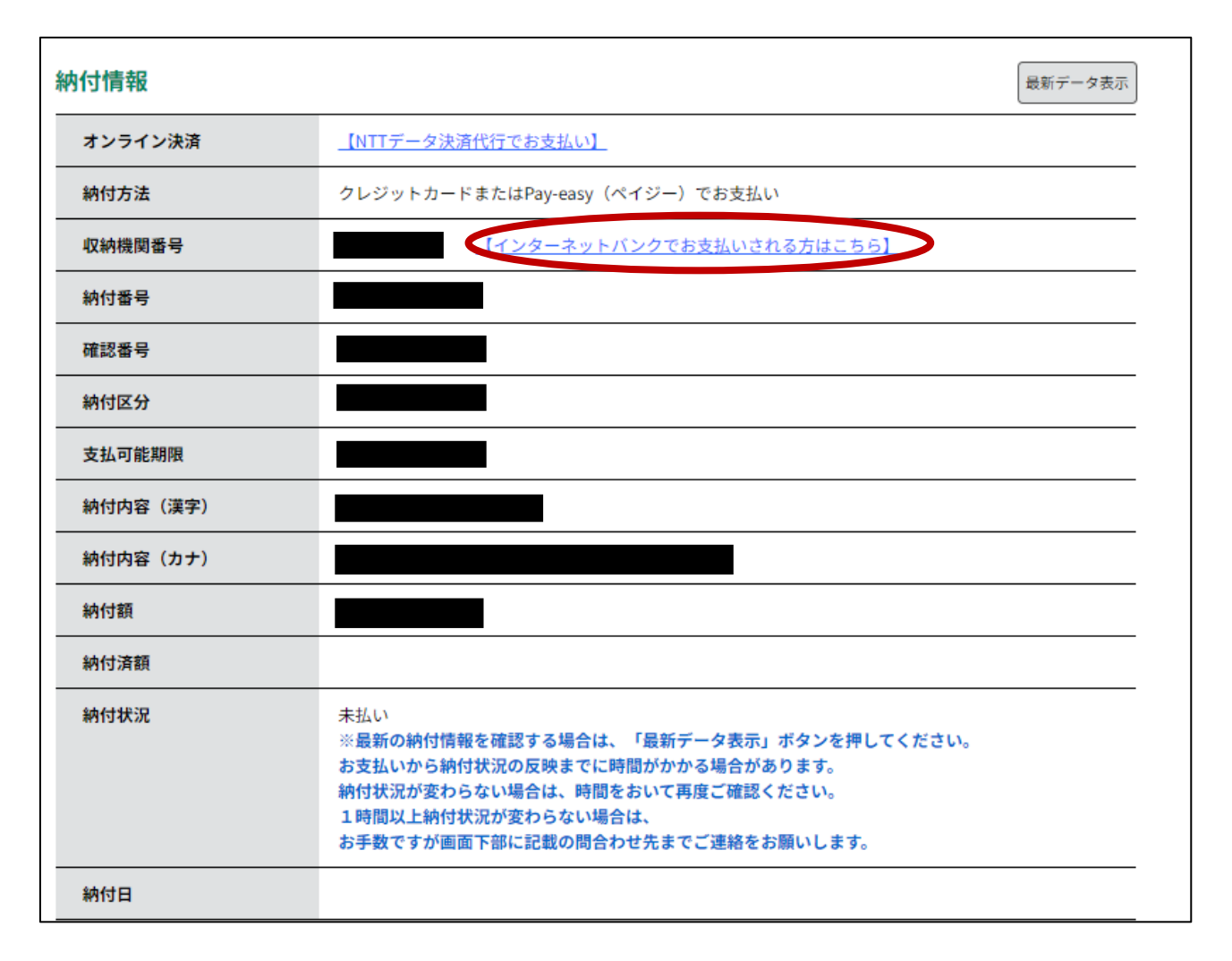

なお、その際、「収納機関番号」、「納付番号」、「確認番号」、「納付区分」の入力が求められます。 ※ 支払金融機関のホームページでのペイジー支払の操作が不明の場合は支払金融機関に問合 せてください。

決済が完了すると、《申込詳細画面》に戻ります。『納付状況』欄が"支払済"になります。

納付情報の項目の、「納付状況」に「支払済」と書かれていれば、 申込はすべて終了しています。 受験票データの交付をお待ちください。

#### ●ペイジー決済(金融機関 ATM)

電子申請・届出サービスの「申込内容照会」の「申込詳細」に記載されている

- ·収納機関番号
- ·納付番号
- ·確認番号
- ·納付区分

を利用して、各金融機関ATMで納付してください。納付できる金融機関が決まっているので、 事前に確認してください。

参考→<u>https://www.pay-easy.jp/where/</u>(利用できる金融機関)

| 納付情報     | 最新データ表示                                                                                                    |
|----------|----------------------------------------------------------------------------------------------------|
| オンライン決済  | Omni Payment Gateway (NTTデータ決済代行)でお支払い】                                                                                                    |
| 納付方法     | 電子納付                                                                                                    |
| 収納機関番号   | ↓ ンターネットバンクでお支払いされる方はこちら】                                                                                                    |
| 納付番号     |                                                                                                    |
| 確認番号     |                                                                                                    |
| 納付区分     |                                                                                                    |
| 支払可能期限   |                                                                                                    |
| 納付内容(漢字) |                                                                                                    |
| 納付内容(カナ) |                                                                                                    |
| 納付額      |                                                                                                    |
| 納付済額     |                                                                                                    |
| 納付状況     | 未払い<br>お支払いから納付状況の反映までに時間がかかる場合があります。<br>納付状況が変わらない場合は、時間をおいて再度ご確認ください。<br>※最新の納付情報を確認する場合は、「最新データ表示」ボタンを押してください。<br>1時間以上納付状況が変わらない場合は、<br>お手数ですが画面下部に記載の問合わせ先までご連絡をお願いします。 |
| 納付日      |                                                                                                    |

### 決済後、納付情報の項目の「納付状況」に 「支払済」と書かれていれば、申込はすべて終了しています。 受験票データの交付をお待ちください。

3)受験票データの交付

支払い後、入金状況・申込内容を埼玉県が確認します。不備等が無い場合、8月28日(水)まで に、受験票データを埼玉県電子申請・届出サービスでお送りしますので、受験票データ交付の御案 内メールが届いたら、必ず受験票の記載内容を確認してください。

4)受験日当日

試験会場では、受験票に記載される受験番号の席で受験をしていただきます。受験票を印刷す る必要はありませんが、試験会場で受験番号が分からないことが無いようにご注意ください。